# **R50 series Setup Poster PN: 27R0839**

12/10/2004

Size : 11x14 inches

Color : 1 color job = Black (PMS Process Black C) (#Gray=45% Black, 20% Black)

Font : IBM Fonts and Helvetica Neue Family Material : 100 gsm gloss art paper (Use 100% recycled paper in only Japan.) Blue line shows die-cut. DO NOT PRINT. Please change the barcode No.

## Instalowanie opcjonalnej pamięci

Pojemność pamięci w komputerze można zwiększyć. Uwaga: Należy używać tylko tych typów pamięci, które są obsługiwane przez komputer. W przypadku niepoprawnego zainstalowania opcjonalnej pamięci lub zainstalowania nieobsługiwanego typu pamięci w czasie uruchamiania komputera rozlegnie się ostrzegawczy sygnał dźwiękowy. Procedurę wymiany pamięci standardowej, do której dostęp uzyskuje się po zdjęciu klawiatury, opisano w aplikacji Access IBM.

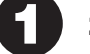

## Zainstaluj opcjonalny moduł pamięci SO-DIMM:

- 8 Dopasuj wycięcie w krawędzi styków modułu SO-DIMM 1 Dotknij uziemionego metalowego przedmiotu, aby rozładować ładunki elektrostatyczne na ciele, które mogłyby uszkodzić moduł SO-DIMM. Staraj się nie dotknać krawedzi modułu SO-DIMM, na której sa styki.
- 2 Wyłącz komputer.
- 3 Odłącz zasilacz i wszystkie kable od komputera.
- 4 Zamknij ekran i odwróć komputer.
- 5 Wyjmij akumulator.
- 6 Poluzuj wkręty mocujące pokrywę gniazda pamięci, a następnie zdejmij pokrywę.

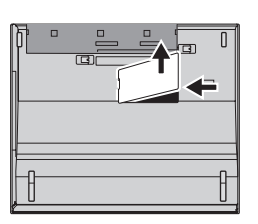

SO-DIMM do gniazda pod kątem 20 stopni 1, a następnie dociskaj go, aż zaskoczy na miejsce 2.

do występu w gnieździe. Energicznie wsuń moduł

9 Załóż ponownie pokrywę gniazda pamięci. Uwaga: Komputera nie należy używać, kiedy pokrywa gniazda pamięci jest zdjęta.

2

- 10 Włóż ponownie akumulator, a następnie podłącz zasilacz i kable.
- Jeśli moduł SO-DIMM jest już zainstalowany, usuń go w sposób pokazany na ilustracji. 7 Zachowaj wyjęty moduł SO-DIMM na wypadek, gdyby był potrzebny w przyszłości.

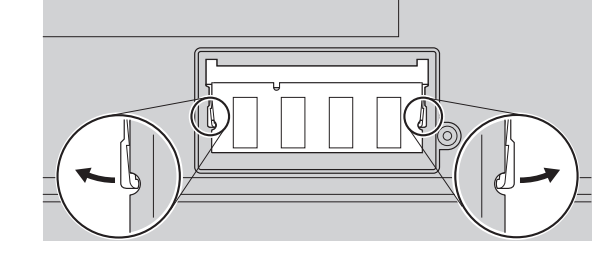

### Sprawdź, czy opcjonalny moduł pamięci SO-DIMM został zainstalowany poprawnie:

### 1 Włącz komputer.

2

- 2 Gdy w trakcie uruchamiania zostanie wyświetlony odpowiedni komunikat, naciśnij przycisk Access IBM.
- 3 Uruchom program IBM BIOS Setup Utility, klikając przycisk "Access BIOS" w kategorii "Configure" lub dwukrotnie klikając przycisk "Start Setup Utility".
- 4 Sprawdź, czy w pozycji "Installed memory" jest podana łączna ilość pamięci zainstalowanej w komputerze. Gdyby np. zainstalowano dodatkowy moduł SO-DIMM 512 MB w komputerze o standardowej pojemności pamięci 256 MB, w pozycji "Installed memory" byłaby podana wielkość 768 MB.

## ThinkVantage<sup>™</sup> Technologie

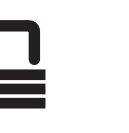

(•))

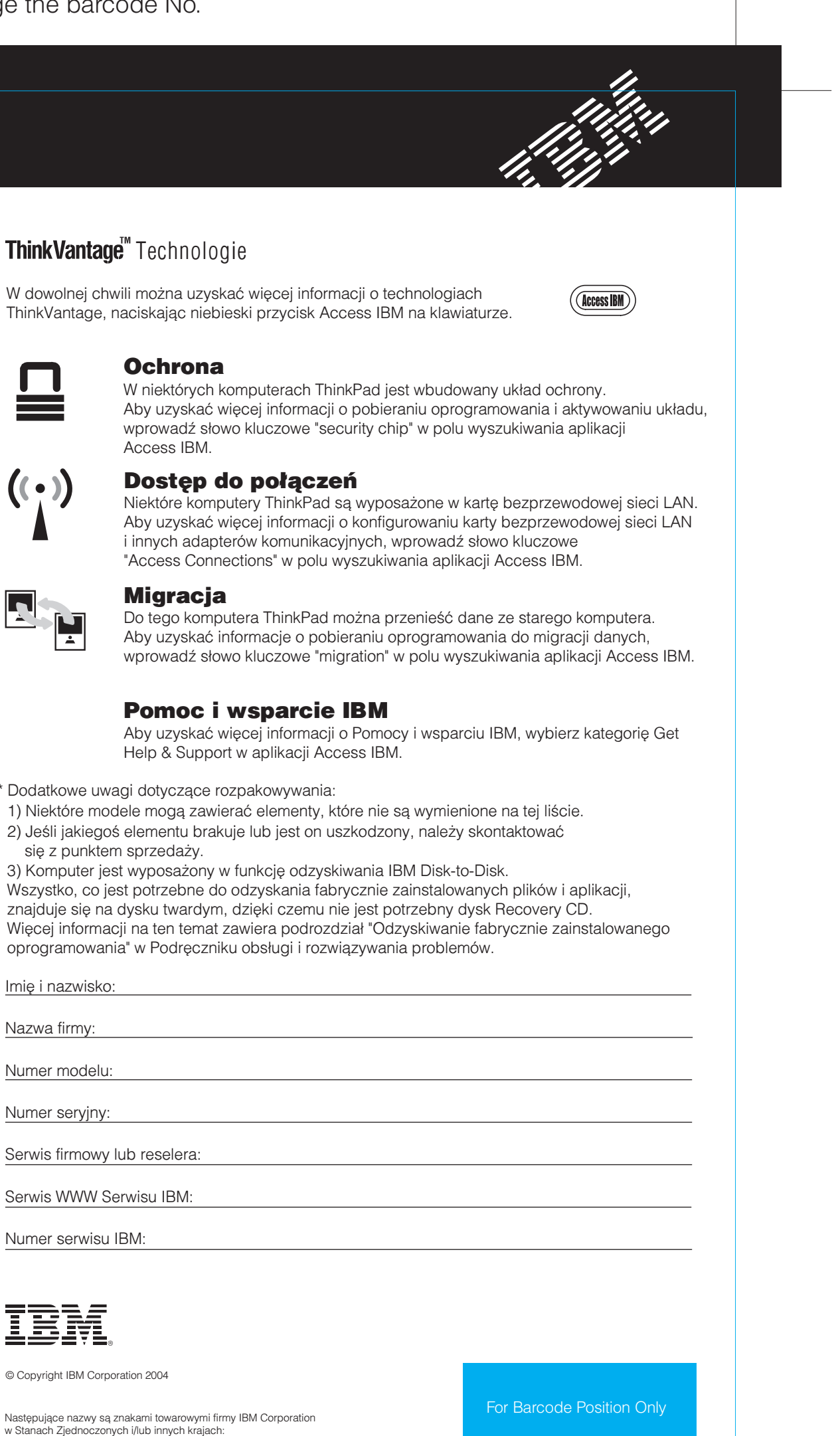

\* Dodatkowe uwagi dotyczące rozpakowywania: się z punktem sprzedaży.

| Imię i nazwisko:             |
|------------------------------|
|                              |
| Nazwa firmy:                 |
|                              |
| Numer modelu:                |
|                              |
| Numer seryjny:               |
|                              |
| Serwis firmowy lub reselera: |
|                              |
| Serwis WWW Serwisu IBM:      |
|                              |
| Numer serwisu IBM:           |

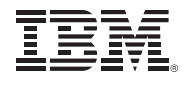

© Copyright IBM Corporation 2004

Następujące nazwy są znakami towarowymi firmy IBM Corporation w Stanach Zjednoczonych i/lub innych krajach: IBM, ThinkPad, TrackPoint, ThinkLight, ThinkVantage, UltraNav i UltraConnect.

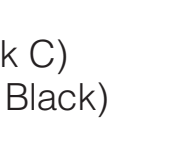